# DŮLEŽITÉ BEZPEČNOSTNÍ POKYNY

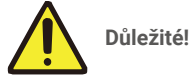

- 1. Před instalací nebo používáním tohoto výrobku si pečlivě přečtěte uživatelskou příručku.
- 2. Pokud tento produkt instalujete pro třetí stranu, nezapomeňte jí zanechat návod nebo jeho kopii.

### Bezpečnostní opatření:

- 1. Aby byl provoz tohoto systému zcela bezpečný, je nezbytné, aby montéři, uživatelé a technici dodržovali všechny bezpečnostní postupy popsané v této příručce.
- 2. V případě potřeby jsou u položek uvedena zvláštní upozornění a výstražné symboly.
- 3. Výrobek musí být nastaven podle platných norem v zemi, kde je instalován.
- 4. Monitor lze používat pouze v interiéru.

### Přehled 1 Obsah balení

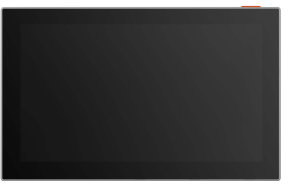

Monitor (x1) 7" dotyková obrazovka

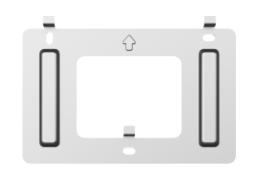

Nástěnný držák pro monitor (x1)

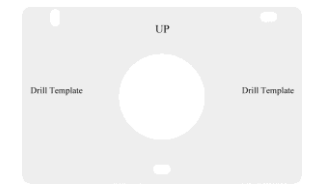

Vrtací šablona pro monitor (x1)

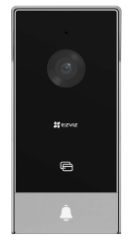

Interkomový panel (zvonek) se štítem odolným proti povětrnostním vlivům (x1)

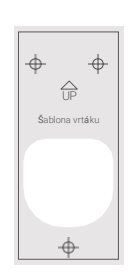

Vrtací šablona pro panel interkomu (x1)

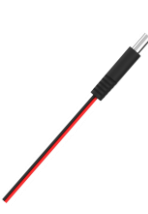

Kabel napájecího konektoru DC 24V (x1)

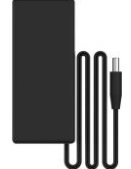

Napájecí adaptér pro monitor (x1)

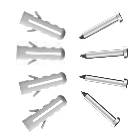

Sada šroubů (x3)

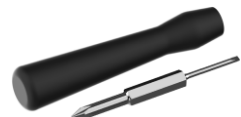

Šroubovák (x1)

| 16 300000              | Advantation of the Advancement      |
|------------------------|-------------------------------------|
| the summittee          |                                     |
| A 20012 202            |                                     |
| ¥                      |                                     |
| An other states of the | and the strength of the second data |
| STRUCTURE I            |                                     |
| 100002005              |                                     |
| har and some second    |                                     |
| teaction manage        | No. MALA                            |
| SUDDI-                 |                                     |
| 12/10/10/10            |                                     |
| Conception (Table      |                                     |
|                        |                                     |
|                        | 111110                              |
|                        |                                     |

Informace o předpisech (x1)

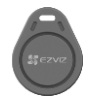

Odznaky (x2)

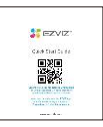

Stručný návod k použití (x1)

### 2 Obecné

Tento výrobek se skládá z vnitřní záznamní jednotky s dotykovou obrazovkou a venkovního panelu s interkomem, který umožňuje vidět a komunikovat s návštěvníkem, který stiskl tlačítko zvonku. Instalace je snadná, protože pro všechny funkce je potřeba šest vodičů: zvonek, videopřenos, interkom a ovládání otevírání (úderník a automatické otevírání brány). Chcete-li interkom využívat co nejlépe, přečtěte si pozorně tento návod k použití.

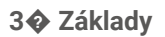

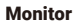

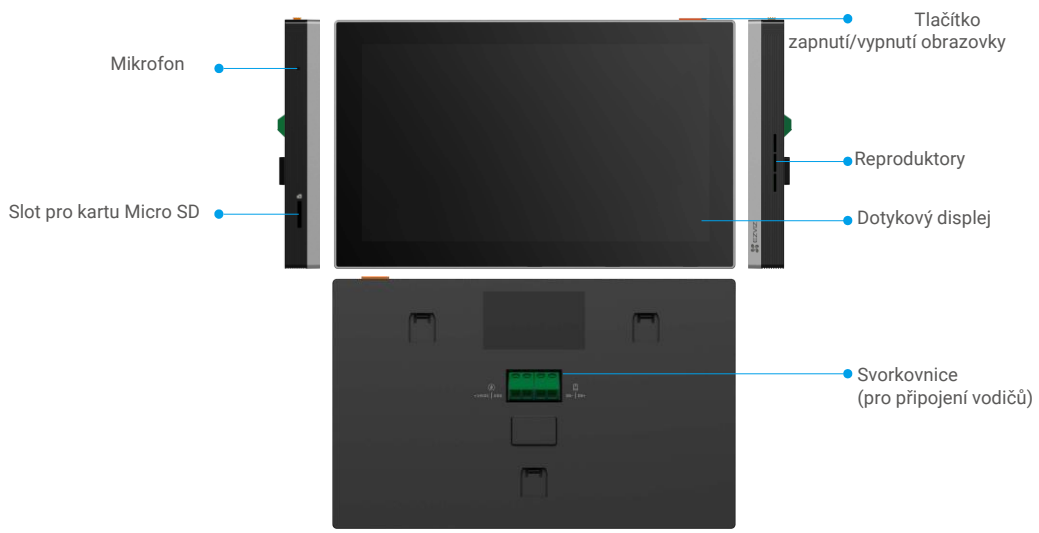

Interkomový panel (zvonek)

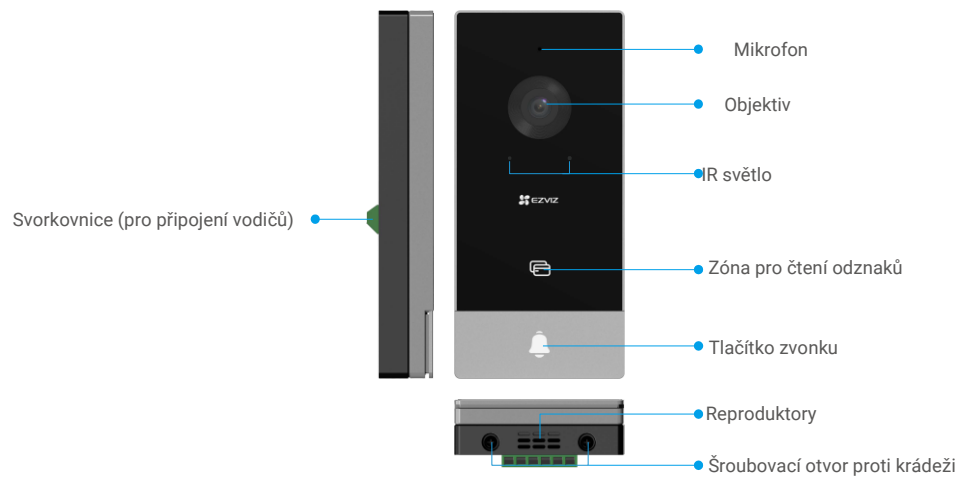

Když někdo stiskne tlačítko zvonku, zazvoní vnitřní monitor a zobrazí se video.

| Název                                                                                                    | Popis                                                                                                    |
|----------------------------------------------------------------------------------------------------|----------------------------------------------------------------------------------------------------|
| Napájecí port                                                                                                    | Pro zapnutí monitoru.                                                                                                    |
| Tlačítko zapnutí/vypnutí<br>obrazovky                                                                                                    | <ul> <li>Stisknutím zapnete/vypnete obrazovku.</li> <li>Stisknutím a podržením tlačítka po dobu 8 s monitor restartujete.</li> </ul> |
| Karta Micro SD         Před použitím karty ji inicializujte v aplikaci EZVIZ. Doporučená kompatibilita: Třída 10, maximální prostor 512 GB. |                                                                                                    |

### Nastavení

#### Nastavení systému proveďte podle následujících kroků:

- 1. Pořiďte si aplikaci EZVIZ a přihlaste se ke svému účtu v aplikaci EZVIZ.
- 2. Zapojte systém.
- 3. Nainstalujte panel interkomu a monitor.
- 4. Přidejte monitor do svého účtu EZVIZ.

### 1 Pořiďte si aplikaci EZVIZ

- 1. Připojte mobilní telefon k síti Wi-Fi (doporučeno).
- 2. Stáhněte a nainstalujte aplikaci EZVIZ vyhledáním "EZVIZ" v App Store nebo Google Play™.
- 3. Spusťte aplikaci a zaregistrujte uživatelský účet EZVIZ.

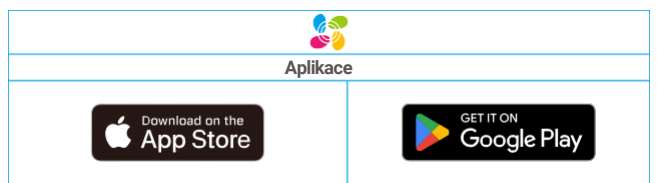

Pokud jste již aplikaci používali, zkontrolujte, zda je to nejnovější verze. Chcete-li zjistit, zda je k dispozici aktualizace, přejděte do obchodu s aplikacemi a vyhledejte EZVIZ.

### 2 Zapojení

Abyste předešli riziku rušení a poruch, neprovádějte kabely videotelefonu stejným pláštěm jako elektrické kabely.

Varování: V žádném případě nezdvojujte dráty, abyste zvětšili jejich průřez 🔗

#### · K připojení monitoru použijte kabel s konektorem jack a napájecí adaptér:

Připojte červený vodič kabelu konektoru jack ke svorce +24 VDC monitoru, černý vodič k zemnicí svorce pomocí šroubováku (je součástí dodávky), konektor konektoru jack k napájecímu adaptéru.

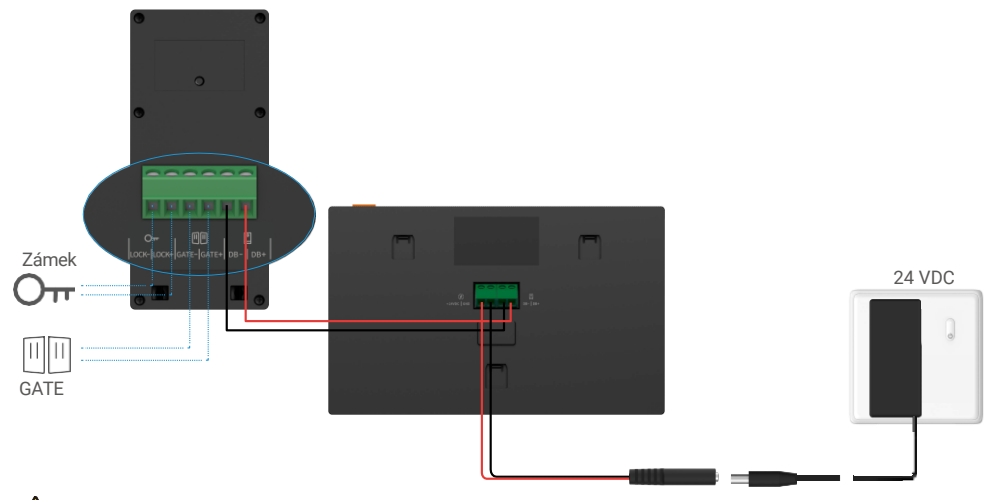

🚺 Varování: Před zapojením napájecího adaptéru do zásuvky se ujistěte, že jsou všechny vodiče dobře zapojeny 🗞

 Pro připojení monitoru použijte zdroj +24 VDC, který jste si vyhradili na stěně, aby na stěně nezůstaly žádné odkryté kabely:

Upozornění: během instalace odpojte napájení �

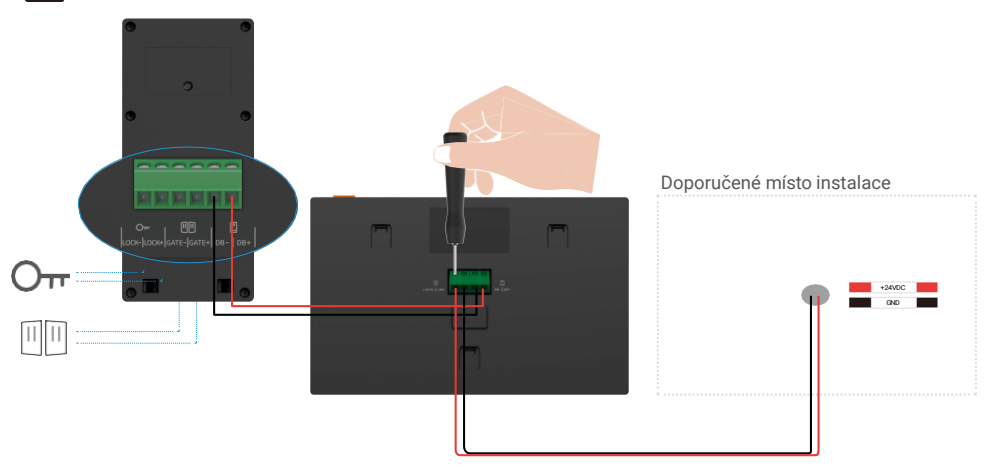

Schéma zapojení 1-1

| Ø 2 x 0,75 mm² | Ø 2 x 1,5 mm <sup>2</sup> | Kroucená<br>dvojlinka (TP) |
|----------------|---------------------------|----------------------------|
| <br>0-50 m     | 0-100 m                   | do 120 m                   |
| 1-10 m         | 1-10 m                    | 1-10 m                     |

#### 2010 Připojení videovrátného (monitor, interkomový panel)

Správně zapojte vodiče podle schématu zapojení (1-1). Svorky DB- a DB+ monitoru připojte ke svorkám DB- a DB+ interkomového panelu.

#### 2020 Připojte elektrickou úderovou desku nebo zámek

Připojte jej přímo ke svorkám LOCK- a LOCK+ na zadní straně panelu interkomu.

Zapojení naleznete na štítku na zadní straně interkomového panelu.

Všimněte si, že tato funkce je platná pouze v případě, že se na obrazovce zobrazuje vnější video kanál. Na potvrzení se zobrazí indikátor.

Důležité: Abyste zajistili, že elektrickou úderovou desku nebo zámek bude možné odemknout videotelefonem, měli byste splnit následující dvě podmínky:

- 1. Objednaná elektrická střelka nebo zámek musí mít mechanickou paměť.
- 2. Napájení elektrické úderové desky nebo zámku nesmí překročit 12 V/1,1 A.

Pokud je napájení elektrické úderové desky nebo zámku vyšší než 12 V/1,1 A, postupujte následovně:

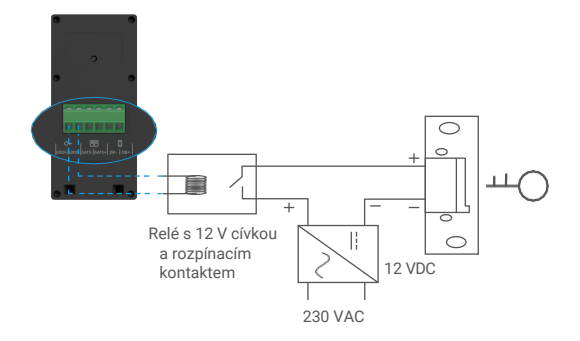

#### 2030 Připojení motoru brány

Připojte vodiče motoru brány přímo ke svorkám GATE- a GATE+ na zadní straně panelu interkomu. Panel interkomu poskytuje "suché" kontaktní připojení bez elektrického proudu pro připojení k tlačítku automatické brány.

Všimněte si, že tato funkce je platná pouze v případě, že se na obrazovce zobrazuje vnější video kanál. Na potvrzení se zobrazí indikátor.

Důležité: Ovládání brány: Vypínací schopnost: 12 V/2 A.

#### 2040 Zapnutí monitoru

Připojte monitor k zásuvce s napájecím adaptérem, aby se zapnul (AC 100- 240 V).

1 Po připojení monitoru k napájení se obrazovka automaticky zapne.

### 3 Instalace

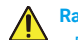

#### Rady a důležité pokyny:

- Pokud výrobek před instalací testujete, dbejte na to, abyste jej netestovali s interkomovým panelem a monitorem ve stejné místnosti, aby videotelefon nevydával pronikavý zvuk.
- Nevystavujte čočku interkomového panelu přímému slunečnímu světlu nebo odrazivému povrchu.
   Tip: při kabeláži doporučujeme použít ochranný plášť, abyste kabely ochránili před zlomením a nepříznivým počasím
- Pro model EZVIZ, abyste mohli co nejlépe využít funkci Wi-Fi monitoru, doporučujeme zkontrolovat, zda je síť Wi-Fi v místě plánované instalace dostupná.

#### 3 1 Instalace interkomového panelu

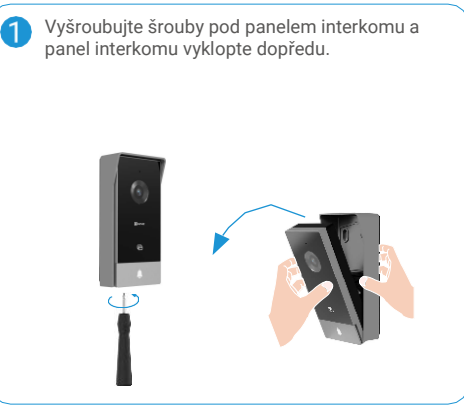

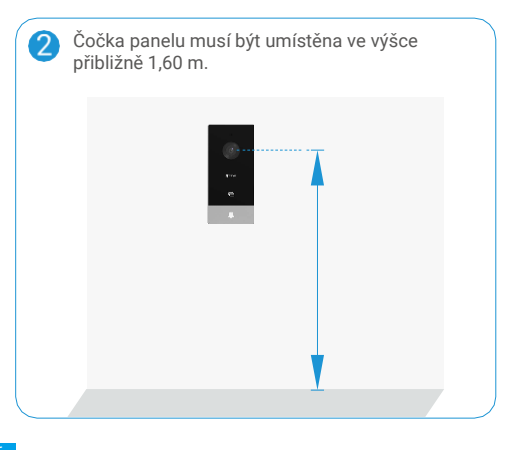

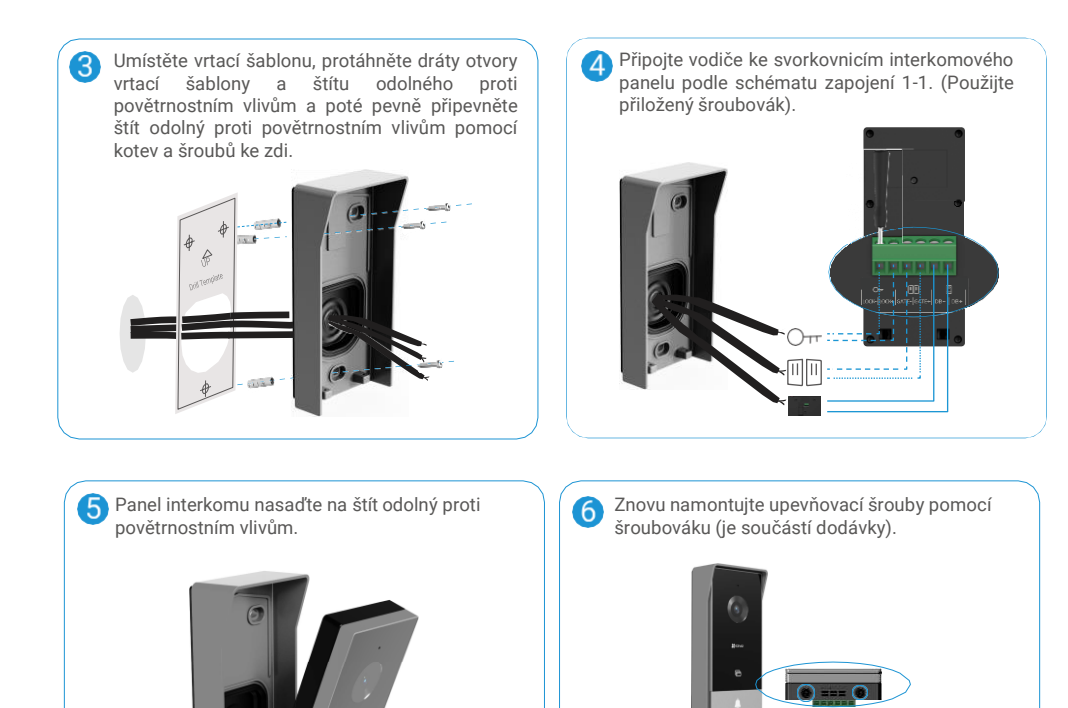

Důležité: Pro lepší kvalitu obrazu odstraňte ochrannou fólii z interkomu panelu před jeho použitím �

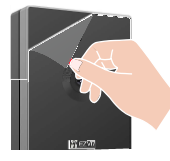

**Tip:** Doporučujeme, aby vodiče byly opatřeny pláštěm, který je ochrání před nárazy a povětrnostními vlivy.

#### 3 2 2 Instalace monitoru

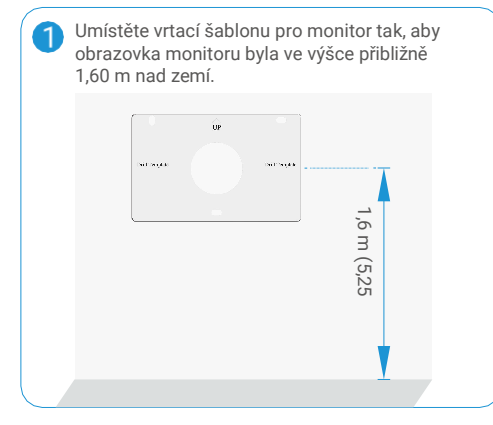

· K připojení monitoru použijte kabel s konektorem jack a napájecí adaptér:

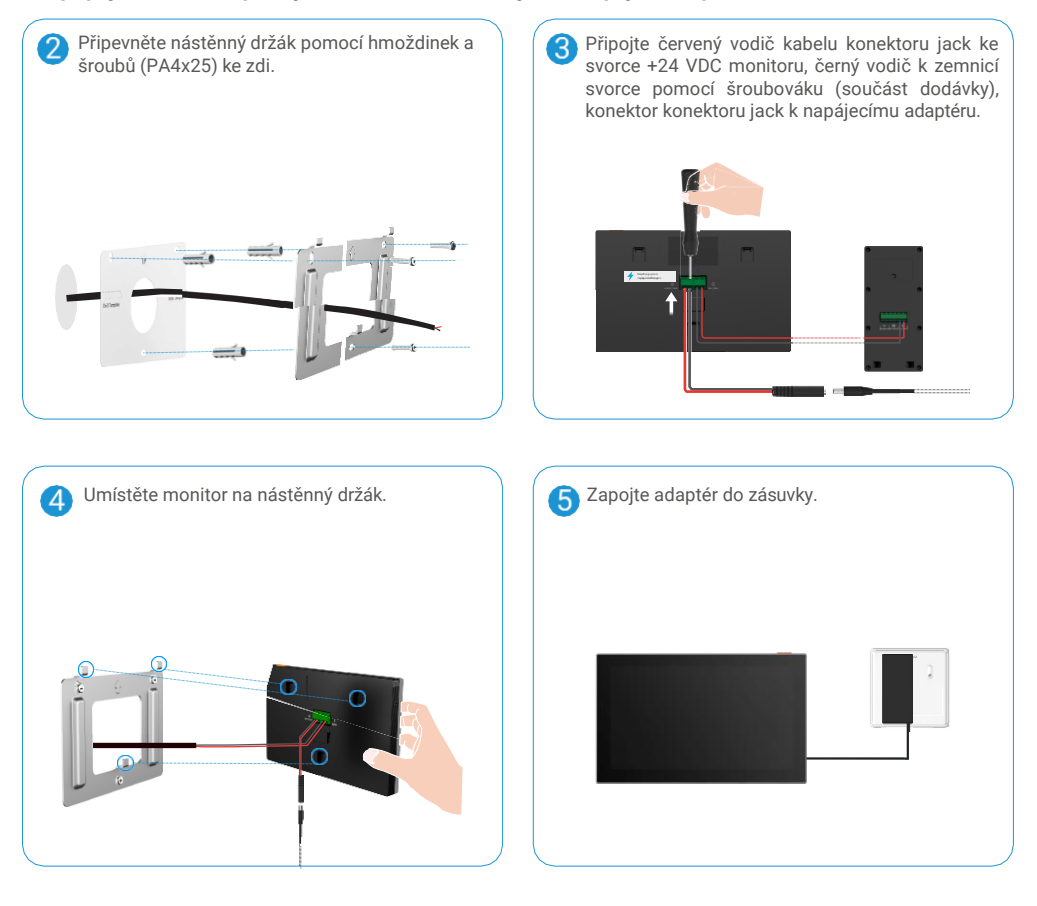

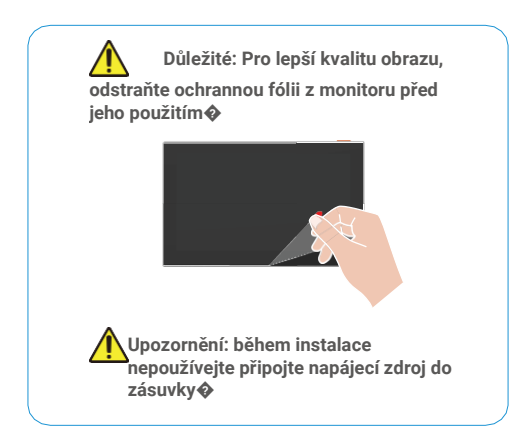

 Pro připojení monitoru použijte zdroj +24 VDC, který jste si vyhradili na stěně, aby na stěně nezůstaly žádné odkryté kabely:

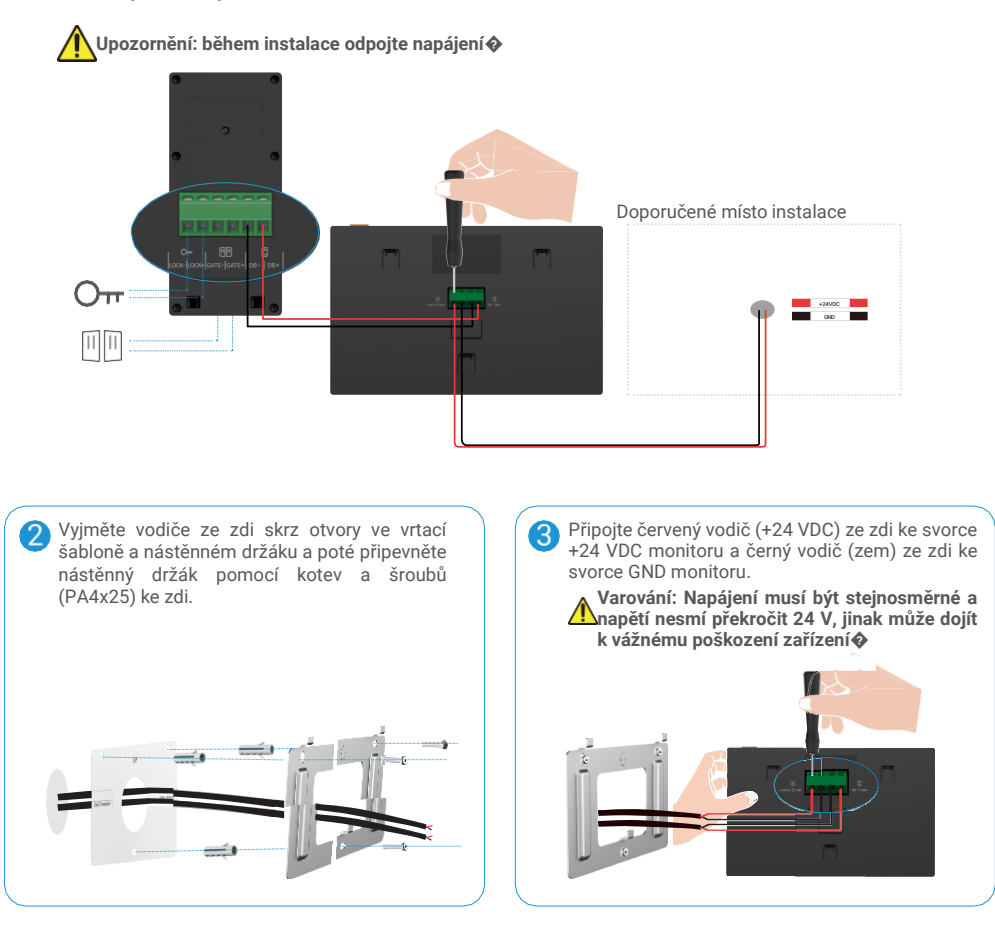

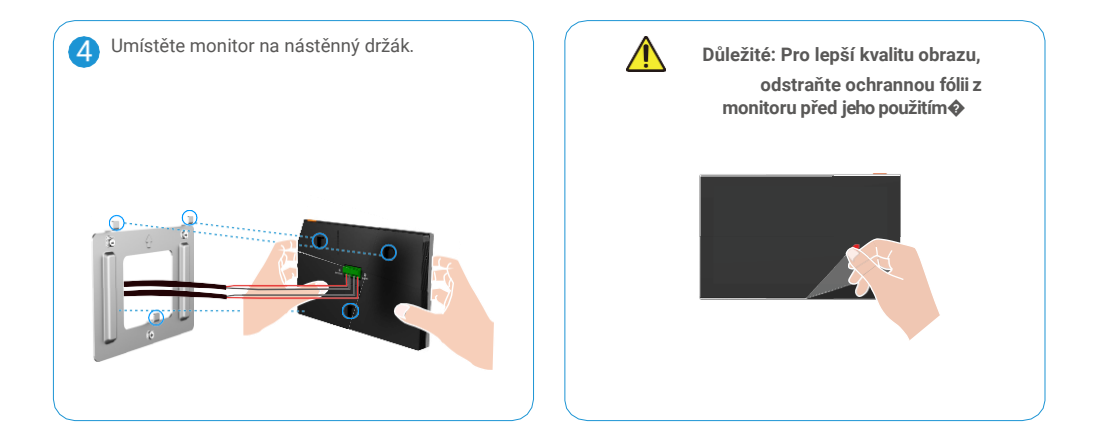

#### 3030 Instalace karty Micro SD (volitelně)

1. Vložte kartu Micro SD (prodává se samostatně) do slotu pro kartu SD podle obrázku níže.

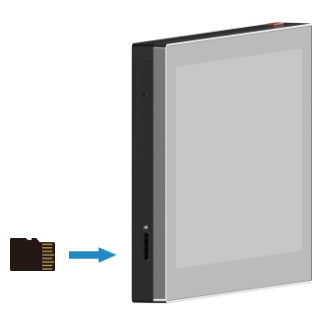

🚺 Po instalaci karty Micro SD byste ji měli před použitím inicializovat v aplikaci EZVIZ.

- V aplikaci EZVIZ klepněte na položku Seznam záznamů v rozhraní Nastavení zařízení a zkontrolujte stav karty SD.
- 3. Pokud se stav paměťové karty zobrazí jako Neinicializovaná, klepnutím na ji inicializujte.

i Poté se stav změní na **Normální** a je možné ukládat videa.

### 4 Připojení videotelefonu EZVIZ k chytrému telefonu

1. Stisknutím tlačítka "Screen On/Off Button" zapněte obrazovku.

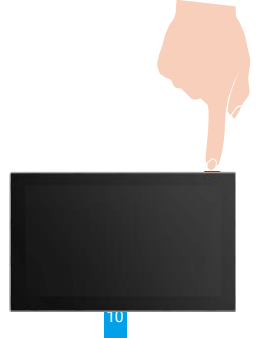

- 2. Podle průvodce na obrazovce připojte monitor k síti Wi-Fi (doporučeno).
- 3. V chytrém telefonu se přihlaste ke svému účtu v aplikaci EZVIZ, na domovské obrazovce klepněte na "+" v pravém horním rohu a přejděte do rozhraní Skenování QR kódu.
- 4. Naskenujte kód QR na obrazovce monitoru.

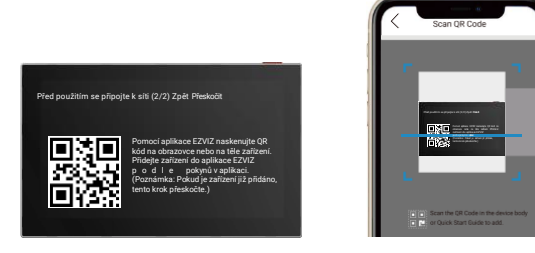

- 5. Podle průvodce aplikací EZVIZ přidejte monitor do aplikace EZVIZ.
  - Pokud se vám nepodařilo připojit monitor k Wi-Fi nebo jste tento krok (krok (1/2) na monitoru) přeskočili, můžete k dokončení konfigurace Wi-Fi použít aplikaci EZVIZ:
    - 1) Připojení smartphonu k síti Wi-Fi (doporučeno)
    - 2) Přihlaste se do aplikace EZVIZ a naskenujte QR kód na monitoru.
    - 3) Podle průvodce aplikací EZVIZ dokončete konfiguraci Wi-Fi a přidejte videotelefon do aplikace EZVIZ.

### 5 Konfigurace odznaku RFID

### 1) Přidejte odznaky RFID:

Při prvním zapnutí zařízení je nezbytné nakonfigurovat odznaky v aplikaci EZVIZ:

- 1. Přihlaste se ke svému účtu v aplikaci EZVIZ.
- 2. Přejděte na stránku nastavení monitoru a vyberte možnost Správa karet > přidat karty.
- 3. Nastavte název karty a klepněte na "Další krok".
- 4. Nastavte dobu platnosti a klepněte na "Další krok".
- Přiložte odznak RFID ke čtecí zóně odznaku, indikátor zvonku třikrát zabliká a indikuje úspěšné přidání odznaku.
- 6. Klepněte na možnost "dokončit".

### 2) Odstranění odznaků RFID

- 1. Přihlaste se ke svému účtu v aplikaci EZVIZ.
- 2. Přejděte na stránku nastavení monitoru a vyberte možnost Správa karet.
- 3. Klepnutím vyberte kartu, kterou chcete odstranit, a klepnutím na "Delete" -> "OK" kartu odstraňte.

### 6 Tři způsoby odemykání

### (1) Otevření brány/dveří přes monitor

- 1. Přejděte do hlavní nabídky na monitoru
- 2. Klepnut mna stránky demkněte zámek nebo bránu.

### (2) Otevření brány/dveří pomocí aplikace EZVIZ

- 1. Přihlaste se ke svému účtu v aplikaci EZVIZ.
- 2. Přejděte na stránku živého náhledu interkomového panelu a klepnutím na demkněte zámek nebo bránu.

### (3) Otevírání brány/dveří pomocí chytrého odznaku RFID

### · Odemkněte elektrickou pojistnou desku/zámek:

Rychle přejeďte předprogramovaným odznakem po čtecí zóně RFID. Jedno krátké pípnutí potvrdí otevření elektrického zámku.

### Odemkněte motor brány:

Podržte odznak na čtecí zóně RFID alespoň 3 sekundy. Otevření brány potvrdí jedno krátké pípnutí.

Tři krátká pípnutí signalizují neúspěšné otevření zámku/brány.

## Zobrazení zařízení v aplikaci EZVIZ

\rm Rozhraní aplikace se může v důsledku aktualizace verze lišit a rozhodující je rozhraní aplikace, kterou jste si nainstalovali do telefonu.

### 1 Živý náhled

Po spuštění aplikace EZVIZ se zobrazí stránka zařízení, jak je uvedeno níže.

Můžete si prohlížet a poslouchat živý přenos, pořizovat snímky, nahrávat videa a podle potřeby volit rozlišení videa.

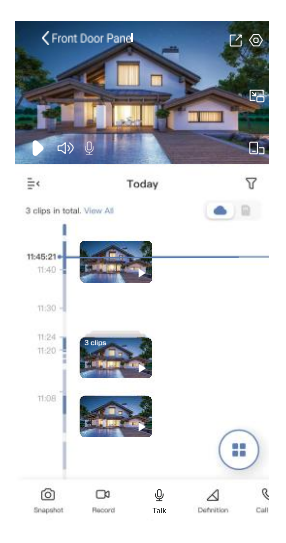

| Ikona      | Popis                                                                                                    |
|------------|----------------------------------------------------------------------------------------------------|
| C          | Sdílet. Sdílejte své zařízení.                                                                                   |
| 0          | Nastavení. Zobrazte nebo změňte nastavení zařízení.                                                              |
| ľo         | Vyskakovací okno. Zobrazení videa zobrazeného nad jinou používanou<br>aplikací.                                  |
| <b>_</b> > | Zobrazení na celé obrazovce. Klepnutím na si můžete vychutnat<br>zobrazení na celé obrazovce pro své zorné pole. |
| <u>ک</u>   | Snímek. Pořiďte snímek.                                                                                          |
|            | Záznam. Ruční spuštění/zastavení nahrávání.                                                                      |
| C          | Protokol hovorů. Zobrazení protokolů hovorů.                                                                     |
| Ŷ          | Konverzace. Klepněte na ikonu a podle pokynů na obrazovce mluvte nebo<br>poslouchejte lidi před kamerou.         |
| <u>О</u> п | Zámek. Klepnutím na odemknete elektrickou zástrčku nebo zámek.                                                   |
|            | Brána. Klepnutím odemkněte bránu.                                                                                |
|            | Rozlišení. Vyberte si rozlišení videa Quad HD, Full HD nebo Hi-Def.                                              |
|            | Více obrazovek Live. Klepnutím vyberte rozložení oken.                                                           |

Další ikony zobrazíte přejetím po obrazovce doleva a doprava.

### 2 Nastavení

### 201 Panel interkomu (zvonek)

Na stránce nastavení můžete nastavit parametry panelu Intercom.

| Parametr                            | Popis                                                              |
|-------------------------------------|--------------------------------------------------------------------|
| Název                               | Zde zobrazte nebo ťukněte na položku a přizpůsobte název zařízení. |
| Odemknutí nastavení                 | Odznaky můžete spravovat zde.                                      |
| Upozornění na zprávy                | Můžete spravovat zprávy zařízení a oznámení aplikace EZVIZ.        |
| Nastavení zvuku                     | Můžete nastavit příslušné parametry zvuku pro své zařízení.        |
| Nastavení obrázků                   | Můžete nastavit příslušné parametry obrazu pro své zařízení.       |
| Nastavení světla                    | Můžete nastavit příslušné parametry světla pro své zařízení.       |
| Nastavení ochrany<br>osobních údajů | Zde si můžete přizpůsobit oblast soukromí.                         |
| Informace o zařízení                | Informace o zařízení si můžete prohlédnout zde.                    |
| Sdílet zařízení                     | Zařízení můžete sdílet s rodinným příslušníkem nebo hostem.        |
| Cloudplay                           | Cloudové úložiště si můžete předplatit a spravovat.                |
| Restartování zařízení               | Klepnutím na restartujete zařízení.                                |

#### 2@2 Monitor

Na stránce nastavení můžete nastavit parametry monitoru.

| Parametr                            | Popis                                                                                                    |
|-------------------------------------|----------------------------------------------------------------------------------------------------|
| Název                               | Zde zobrazte nebo ťukněte na položku a přizpůsobte název zařízení.                                                                                                    |
| Upozornění na zprávy                | Můžete spravovat zprávy zařízení a oznámení aplikace EZVIZ.                                                                                                    |
| Nastavení zvuku                     | Můžete nastavit zapnutí/vypnutí vyzvánění obrazovky a zvolit vyzváněcí tóny zvonku.                                                                                                    |
| Nastavení obrazovky                 | Zde můžete nastavit jas obrazovky a dobu automatického zamykání obrazovky.                                                                                                    |
| Seznam záznamů                      | Můžete zobrazit stav úložiště zařízení na paměťové kartě.                                                                                                    |
| Nastavení ochrany<br>osobních údajů | Videa můžete zašifrovat pomocí šifrovacího hesla.                                                                                                    |
| Nastavení sítě                      | Můžete zobrazit název Wi-Fi a stav připojení.<br>Pokud chcete změnit Wi-Fi zařízení, přejděte na obrazovku a vyberte nastavení-> Síť a čas-> Aktuální Wi-Fi a<br>klepnutím vyberte Wi-Fi, ke které se chcete připojit. |
| Informace o zařízení                | Informace o zařízení si můžete prohlédnout zde.                                                                                                    |
| Restartování zařízení               | Klepnutím restartujete zařízení.                                                                                                    |
| Odstranit zařízení                  | Klepnutím na položku odstraníte zařízení z aplikace EZVIZ.                                                                                                    |

### **EZVIZ Connect**

### 1 Použití Amazon Alexa

Tyto pokyny vám umožní ovládat zařízení EZVIZ pomocí Amazon Alexa. Pokud se během procesu setkáte s jakýmikoli potížemi, podívejte se do části Odstraňování potíží.

#### Než začnete, ujistěte se, že:

- 1. Zařízení EZVIZ jsou připojena k aplikaci EZVIZ.
- 2. V aplikaci EZVIZ vypněte na stránce Nastavení zařízení funkci "Šifrování videa" a zapněte funkci "Zvuk".
- Máte zařízení podporující Alexu (tj. Echo Spot, Echo-Show, zcela nový Echo-Show, Fire TV (všechny generace), Fire TV stick (pouze druhá generace) nebo chytré televizory Fire TV Edition).
- 4. Aplikace Amazon Alexa je již na vašem chytrém zařízení nainstalována a vy jste si vytvořili účet.

#### Ovládání zařízení EZVIZ pomocí Amazon Alexa:

- 1. Otevřete aplikaci Alexa a v nabídce vyberte "Dovednosti a hry".
- 2. Na obrazovce Dovednosti a hry vyhledejte "EZVIZ" a najdete dovednosti "EZVIZ".
- 3. Vyberte dovednost svého zařízení EZVIZ a klepněte na možnost POVOLIT POUŽÍVÁNÍ
- 4. Zadejte své uživatelské jméno a heslo EZVIZ a klepněte na Přihlásit se
- 5. Klepnutím na tlačítko Autorizovat autorizujte Alexu k přístupu k účtu EZVIZ, aby Alexa mohla ovládat vaše zařízení EZVIZ.
- Zobrazí se zpráva "EZVIZ byl úspěšně propojen" a poté klepněte na položku DISCOVER DEVICES, aby Alexa zjistila všechna vaše zařízení EZVIZ.
- 7. Vraťte se do nabídky aplikace Alexa, vyberte možnost "Devices" a v části devices uvidíte všechna zařízení EZVIZ.

#### Hlasový příkaz

Objevte nové chytré zařízení prostřednictvím nabídky "Smart Home" v aplikaci Alexa nebo funkce Alexa Voice Control. Po nalezení zařízení jej můžete ovládat hlasem. Vyslovujte jednoduché příkazy na Alexu.

#### Odpovědi na interkomový panel EZVIZ pomocí systému Alexa

Po připojení interkomového panelu EZVIZ k zařízení podporujícímu Alexu můžete na návštěvníky mluvit prostřednictvím zařízení Echo nebo Fire TV.

Chcete-li oslovit návštěvníka, můžete říci:

- · Alexo, odpovězte [Název interkomového panelu EZVIZ].
- · Alexo, mluvte s [Název interkomového panelu EZVIZ].
- Například název vašeho zařízení: V aplikaci EZVIZ lze změnit název zařízení: "show xxxx camera". Pokaždé, když změníte název zařízení, budete muset zařízení znovu objevit, abyste název aktualizovali.

#### Řešení problémů

Co mám dělat, když Alexa nenajde mé zařízení? Zkontrolujte, zda nedošlo k problémům s připojením k internetu.

Zkuste chytré zařízení restartovat a znovu jej objevit v aplikaci Alexa.

Proč je stav zařízení v aplikaci Alexa "Offline"?

Vaše zařízení mohlo být odpojeno od sítě. Restartujte chytré zařízení a znovu jej objevte na Alexe. Zkontrolujte, zda je směrovač připojen k internetu, a zkuste to znovu.

🚺 Podrobnosti o zemích, kde je Amazon Alexa k dispozici, najdete na oficiálních stránkách Amazon Alexa.

### 20 Použití služby Google Assistant

Pomocí asistenta Google můžete aktivovat zařízení EZVIZ a sledovat živé vysílání vyslovením hlasových příkazů asistenta Google.

#### Jsou vyžadována následující zařízení a aplikace:

- 1. Funkční aplikace EZVIZ.
- 2. V aplikaci EZVIZ vypněte na stránce Nastavení zařízení funkci "Šifrování videa" a zapněte funkci "Zvuk".
- 3. Televizor s funkčním připojením Chromecast.
- 4. Aplikace Google Assistant v telefonu.

#### Chcete-li začít, postupujte podle následujících kroků:

- 1. Nastavte zařízení EZVIZ a zkontrolujte, zda v aplikaci správně funguje.
- 2. Stáhněte si aplikaci Google Home z App Store nebo Google Play Store™ a přihlaste se ke svému účtu Google.
- Na obrazovce Myhome klepněte na "+" v levém horním rohu a výběrem položky "Set up device" ze seznamu nabídek přejděte do rozhraní Set up.
- 4. Klepněte na položku Pracuje s Google a vyhledejte "EZVIZ", kde najdete dovednosti "EZVIZ".
- 5. Zadejte své uživatelské jméno a heslo EZVIZ a klepněte na Přihlásit seð
- 6. Klepnutím na tlačítko Autorizovat povolíte společnosti Google přístup k účtu EZVIZ, aby mohla ovládat vaše zařízení EZVIZ.
- 7. Klepněte na možnost Návrat do aplikace �
- Autorizaci dokončíte podle výše uvedených kroků. Po dokončení synchronizace bude služba EZVIZ uvedena ve vašem seznamu služeb. Chcete-li zobrazit seznam kompatibilních zařízení pod účtem EZVIZ, klepněte na ikonu služby EZVIZ.
- 9. Nyní vyzkoušejte několik příkazů. Použijte název kamery, který jste vytvořili při nastavování systému.

Uživatelé mohou spravovat zařízení jako jednotlivci nebo ve skupině. Přidání zařízení do místnosti umožňuje uživatelům ovládat skupinu zařízení najednou pomocí jednoho příkazu.

Další informace naleznete na tomto odkazu:

https://support.google.com/googlehome/answer/7029485?co=GENIE.Platform%3DAndroid&hl=en

Další informace o zařízení naleznete na adrese www.ezviz.com/eu.

# **BEZPEČNOSTNÍ OPATŘENÍ**

Jakékoli poškození způsobené nedodržením návodu k obsluze má za následek ztrátu záruky. Za škody z toho vyplývající nepřebíráme žádnou odpovědnost!

Nemůžeme nést odpovědnost za škody na majetku nebo osobách způsobené nesprávným používáním nebo nedodržením bezpečnostních pokynů.

Tento výrobek byl vyroben v plném souladu s bezpečnostními pokyny. Aby byl tento stav zachován a výrobek byl co nejlépe využíván, musí uživatelé dodržovat bezpečnostní pokyny a upozornění obsažené v tomto návodu.

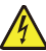

: Tento symbol upozorňuje na nebezpečí úrazu elektrickým proudem nebo zkratu.

- Nikdy se nepokoušejte používat toto zařízení s jiným napětím.
- · Ujistěte se, že všechna elektrická připojení systému odpovídají návodu k použití.
- V komerčních zařízeních dbejte na dodržování předpisů o prevenci úrazů při elektrické instalaci.
- Ve školách, školicích zařízeních, dílnách apod. musí být k dispozici kvalifikovaný personál, který dohlíží na provoz elektronických zařízení.
- Při používání všech dalších zařízení připojených k systému je nutné postupovat podle pokynů.
- · V případě jakýchkoli pochybností o provozu nebo bezpečnosti zařízení se obraťte na zkušeného pracovníka.
- · Nikdy nezapojujte ani neodpojujte elektrická zařízení mokrýma rukama.
- · Při instalaci tohoto výrobku zkontrolujte, zda nehrozí poškození napájecích kabelů.
- Poškozené elektrické kabely nikdy nevyměňujte sami! V takovém případě je odstraňte a zavolejte odborníka.
- · Síťový zdroj by měl být umístěn v blízkosti zařízení a musí být snadno přístupný.
- Spínací zařízení (odpojovač, jistič nebo rovnocenné zařízení) musí být snadno přístupné a začleněné do instalace elektroinstalace budovy pro zařízení, které je trvale připojeno k síti.
- · Abyste zajistili dostatečné větrání zařízení, udržujte okolí zařízení volné.
- · Větrání by nemělo být blokováno zakrytím větracího otvoru nějakým předmětem, např. novinami, ubrusem, závěsem apod.).
- · Na přístroji by neměly být umístěny žádné zdroje otevřeného ohně, například zapálené svíčky.
- · Dodržujte provozní teplotu výrobku.
- Přístroj by neměl být vystaven tekoucí nebo stříkající kapalině a na přístroj by neměl být pokládán žádný předmět naplněný kapalinou.

### Iniciativy týkající se používání videoproduktů

Vážení uživatelé EZVIZ,

Technologie ovlivňují všechny aspekty našeho života. Jako technologická společnost zaměřená na budoucnost si stále více uvědomujeme, jakou roli hrají technologie při zvyšování efektivity a kvality našeho života. Zároveň jsme si vědomi i možných škod, které může způsobit její nesprávné používání. Například videoprodukty dokáží zaznamenat reálný, úplný a jasný obraz, a proto mají velkou hodnotu při zobrazování skutečností. Nicméně nesprávná distribuce, používání a/nebo zpracování videozáznamů může narušit soukromí, oprávněná práva a zájmy jiných osob.

Společnost EZVIZ se zavázala inovovat technologie pro dobro a tímto se důrazně zasazuje o to, aby každý uživatel používal videoprodukty správně a zodpovědně, a společně tak vytvářeli pozitivní prostředí, ve kterém jsou všechny související postupy a používání v souladu s platnými zákony a předpisy, respektují zájmy a práva jednotlivců a podporují společenskou morálku.

Zde jsou iniciativy společnosti EZVIZ, u kterých bychom ocenili vaši pozornost:

1. Každý člověk má přiměřené očekávání soukromí a používání videoproduktů by nemělo být v rozporu s tímto přiměřeným očekáváním. Proto by při instalaci videoproduktů ve veřejných prostorách mělo být přiměřeným a účinným způsobem zobrazeno varovné upozornění, které objasňuje rozsah monitorování. U neveřejných prostor je třeba promyšleně posoudit práva a zájmy zúčastněných osob, mimo jiné včetně instalace videoproduktů pouze po získání souhlasu zúčastněných stran a neinstalování vysoce neviditelných videoproduktů bez vědomí ostatních.

2. Videoprodukty objektivně zaznamenávají záběry skutečných činností v určitém čase a prostoru. Uživatelé jsou povinni předem přiměřeně identifikovat osoby a práva, kterých se tento rozsah týká, aby nedošlo k narušení portrétu, soukromí nebo jiných zákonných práv jiných osob a zároveň se prostřednictvím videoproduktů chránili. Pozoruhodné je, že pokud se rozhodnete na kameře povolit funkci záznamu zvuku, bude v rámci monitorovacího rozsahu zachycovat zvuky, včetně rozhovorů. Důrazně doporučujeme komplexní posouzení potenciálních zdrojů zvuku v rozsahu monitorování, abyste plně pochopili nezbytnost a přiměřenost před zapnutím funkce záznamu zvuku.

3. Používané videoprodukty budou důsledně generovat zvuková nebo vizuální data ze skutečných scén - případně včetně biometrických informací, jako jsou snímky obličeje - na základě výběru funkcí produktu uživatelem. Taková data lze použít nebo zpracovat k použití. Videoprodukty jsou pouze technologické nástroje, které nepraktikují a ani nemohou lidsky praktikovat právní a morální normy, jimiž by se řídilo zákonné a správné používání údajů. Záleží na metodách a účelech lidí, kteří vygenerované údaje ovládají a používají. Správci údajů proto musí nejen přísně dodržovat platné zákony a předpisy, ale také plně respektovat nezávazná pravidla včetně mezinárodních úmluv, morálních norem, kulturních norem, veřejného pořádku a místních zvyklostí. Kromě toho bychom měli vždy upřednostňovat ochranu soukromí a práva na portrét a další oprávněné zájmy.

4. Videodata průběžně generovaná videoprodukty nesou práva, hodnoty a další požadavky různých zúčastněných stran. Proto je nesmírně důležité zajistit bezpečnost dat a chránit produkty před škodlivými zásahy. Každý uživatel a správce údajů musí přijmout veškerá přiměřená a nezbytná opatření, aby maximalizoval bezpečnost produktů a dat a zabránil úniku dat, jejich nesprávnému zveřejnění nebo zneužití, mimo jiné včetně nastavení kontroly přístupu, výběru vhodného síťového prostředí, kde jsou videoprodukty připojeny, zavedení a neustálé optimalizace zabezpečení sítě.

5. Videoprodukty významně přispěly ke zvýšení bezpečnosti naší společnosti a věříme, že budou i nadále hrát pozitivní roli v různých aspektech našeho každodenního života. Jakýkoli pokus o zneužití těchto produktů k porušování lidských práv nebo k nezákonným činnostem je v rozporu se samotnou podstatou hodnoty v oblasti technických inovací a vývoje produktů. Doporučujeme každému uživateli, aby si stanovil vlastní metody a pravidla pro hodnocení a kontrolu používání videoproduktů, aby bylo zajištěno, že tyto produkty budou vždy používány správně, promyšleně a s dobrou vůlí.